## **ISTRUZIONI PER Windows 8**

1) Click con il tasto destro sull'eseguibile SiGMA che si vuole modificare.

2) Passare alla Scheda Compatibilità

3) Nella sezione Impostazioni, attivare la casella "Modalità Colore Ridotto"

4) Nel menu a tendina che viene abilitato dal passo 3 selezionare (se non lo è già) la voce "Colori a 8 bit (256)"

5) Click su Applica e Ok per apportare le modifiche dei passi precedenti.